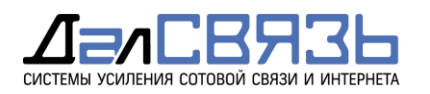

000 «Далсвязь», ИНН/КПП 7701258392/772501001, 0ГРН 1027739344566 Юр. адрес: 115419, г.Москва, ул.Орджоникидзе, 11, стр. 1А Тел.: +7 (495) 120 35 51, E-mail: info@dalsvyaz.ru, Сайт: dalsvyaz.ru

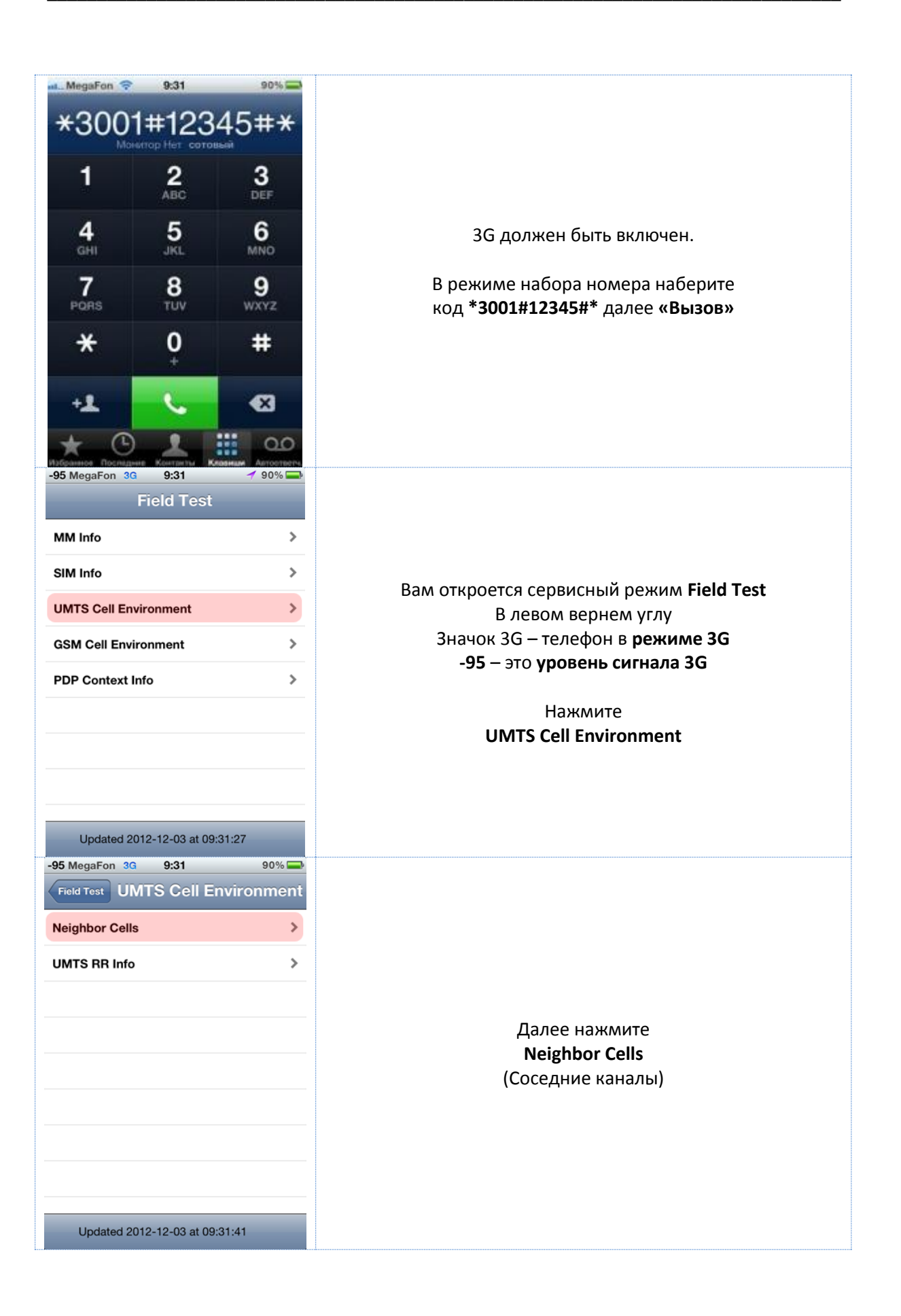

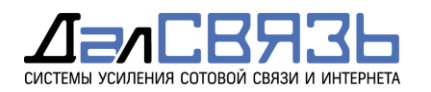

000 «Далсвязь», ИНН/КПП 7701258392/772501001, ОГРН 1027739344566 Юр. адрес: 115419, г.Москва, ул.Орджоникидзе, 11, стр. 1А Тел.: +7 (495) 120 35 51, E-mail: info@dalsvyaz.ru, Сайт: dalsvyaz.ru

| -95 MegaFon 3G 9:31             | 90% 🚍  |                                                           |
|---------------------------------|--------|-----------------------------------------------------------|
| UMTS Cell Environment Neighbor  | Cells  |                                                           |
| Virtual Active Set              | >      |                                                           |
| Active Set                      | >      |                                                           |
| Monitored Set                   | >      |                                                           |
| UMTS Set                        | >      | Далее нажмите                                             |
| GSM Set                         | >      | UMIS Set                                                  |
| Detected Set                    | >      |                                                           |
|                                 |        |                                                           |
|                                 |        |                                                           |
| Lindated 2012_12_03 at 09:31:45 |        |                                                           |
| -91 MegaFon 3G 9:31             | 90% 🚍  |                                                           |
| Neighbor Cells UMTS Set         |        |                                                           |
| 0                               | >      | Далее Вы увидите список рабочих каналов<br>в диапазоне 3G |
| 1                               | >      |                                                           |
| 2                               | >      |                                                           |
| 3                               | >      |                                                           |
| 4                               | >      | Нажмите                                                   |
|                                 |        | о<br>(Активный канал)                                     |
|                                 |        |                                                           |
|                                 |        |                                                           |
| Updated 2012-12-03 at 09:31:51  |        |                                                           |
| -91 MegaFon 3G 9:32             | 90% 🚍  |                                                           |
| UMTS Set 0                      |        |                                                           |
| RSCP                            | -75 dB | Активного канала ЗС                                       |
| Energy Per Chip                 | -17 dB | Downlink Frequency 2038                                   |
| Ranking Value                   | -13    | Номер активного канала                                    |
| Scrambling Code                 | 417    | Если значение канала в лиапазоне <b>2027-2029</b>         |
| Rank Cell RSCP                  | -96 dB | то это UMTS 900                                           |
| Downlink Frequency              | 2938   | Если значение канала в диапазоне <b>10562-10838</b> ,     |
|                                 |        | 10 510 01113 2100                                         |
|                                 |        | **Параметр динамический,                                  |
| Updated 2012-12-03 at 09:31-50  |        | периодически меняется.                                    |
|                                 |        |                                                           |

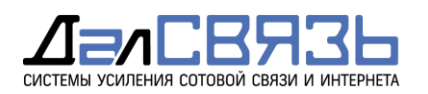

000 «Далсвязь», ИНН/КПП 7701258392/772501001, 0ГРН 1027739344566 Юр. адрес: 115419, г.Москва, ул.Орджоникидзе, 11, стр. 1А Тел.: +7 (495) 120 35 51, E-mail: info@dalsvyaz.ru, Сайт: dalsvyaz.ru

## Замер уровня сигнала GSM с помощью IPhone

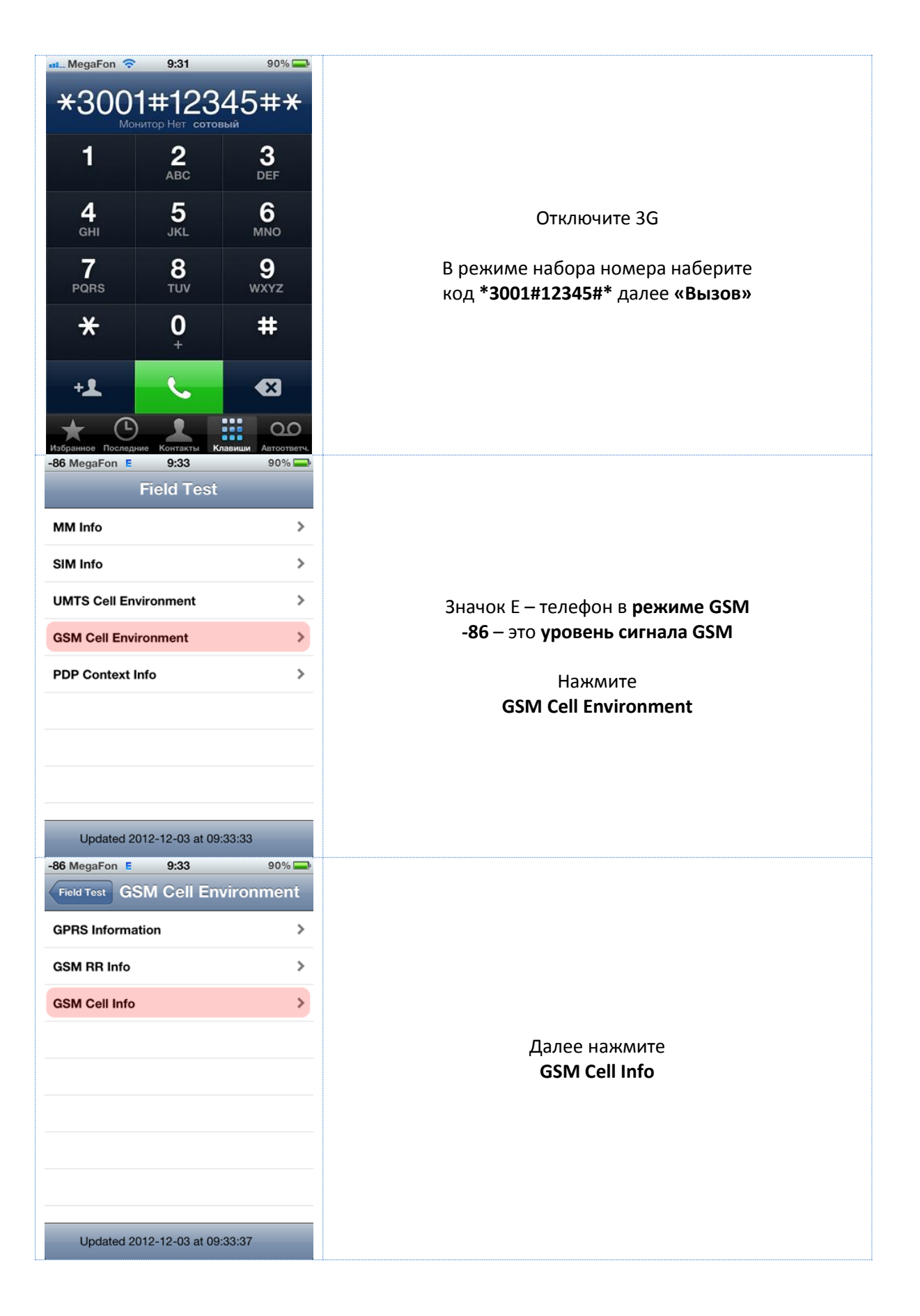

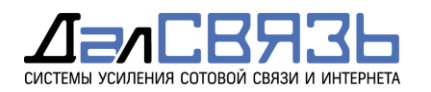

000 «Далсвязь», ИНН/КПП 7701258392/772501001, ОГРН 1027739344566 Юр. адрес: 115419, г.Москва, ул.Орджоникидзе, 11, стр. 1А Тел.: +7 (495) 120 35 51, E-mail: info@dalsvyaz.ru, Сайт: dalsvyaz.ru

| -86 MegaFon E 9:33 S<br>GSM Cell Environment GSM Cell In<br>Neighboring Cells                      | fo                                                                                                    |
|----------------------------------------------------------------------------------------------------|----------------------------------------------------------------------------------------------------|
| Neighboring Cells                                                                                  |                                                                                                    |
| Neighboring Cells                                                                                  | >                                                                                                    |
|                                                                                                    |                                                                                                    |
| GSM Serving Cell                                                                                   | >                                                                                                    |
|                                                                                                    |                                                                                                    |
|                                                                                                    |                                                                                                    |
|                                                                                                    |                                                                                                    |
|                                                                                                    | (Соселние каналы)                                                                                                    |
|                                                                                                    |                                                                                                    |
|                                                                                                    |                                                                                                    |
|                                                                                                    |                                                                                                    |
|                                                                                                    |                                                                                                    |
|                                                                                                    |                                                                                                    |
| Updated 2012-12-03 at 09:33:45                                                                     |                                                                                                    |
| -86 MegaFon E 9:33 9                                                                               | 0% 🔤                                                                                                    |
| GSM Cell Info Neighboring Cell                                                                     | \$                                                                                                    |
| 0                                                                                                  | >                                                                                                    |
| 1                                                                                                  | >                                                                                                    |
|                                                                                                    | Ладее Вы увидите список рабочих канадов                                                                                                    |
|                                                                                                    | в диапазоне GSM                                                                                                    |
|                                                                                                    |                                                                                                    |
|                                                                                                    | Нажмите                                                                                                    |
|                                                                                                    | 0                                                                                                    |
|                                                                                                    | (Активный канал)                                                                                                    |
|                                                                                                    |                                                                                                    |
|                                                                                                    |                                                                                                    |
|                                                                                                    |                                                                                                    |
| Updated 2012-12-03 at 09:33:49                                                                     |                                                                                                    |
| -86 MegaFon E 9:33 9                                                                               |                                                                                                    |
| Neighboring Cells                                                                                  | Активного канала GSM                                                                                                    |
| <b>RSSI</b> -17                                                                                    | D dBm                                                                                                    |
| ARFCN                                                                                              | 639 ARFCN 639                                                                                                    |
|                                                                                                    | Номер активного канала                                                                                                    |
|                                                                                                    |                                                                                                    |
|                                                                                                    | ЕСЛИ ЗНАЧЕНИЕ КАНАЛА В ДИАПАЗОНЕ <b>1-124</b> ,                                                                                                    |
|                                                                                                    | Го это <b>Сэмээсо</b><br>Если значение канала в лиапазоне <b>512-886</b>                                                                                                    |
|                                                                                                    | то это <b>GSM1800</b>                                                                                                    |
|                                                                                                    | Если значение канала в диапазоне 974-1024,                                                                                                    |
|                                                                                                    | то это <b>EGSM900</b>                                                                                                    |
|                                                                                                    |                                                                                                    |
|                                                                                                    |                                                                                                    |
|                                                                                                    | **Параметр динамический,                                                                                                    |
| Updated 2012-12-03 at 09:33:49<br>-86 MegaFon E 9:33 9<br>Neighboring Cells 0<br>RSSI -17<br>ARFCN | <ul> <li>-86 – это уровень сигнала<br/>Активного канала GSM</li> <li>о dBm</li> <li>639</li> <li>АRFCN 639</li> <li>Номер активного канала</li> <li>Если значение канала в диапазоне 1-124,</li> </ul> |